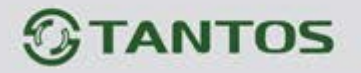

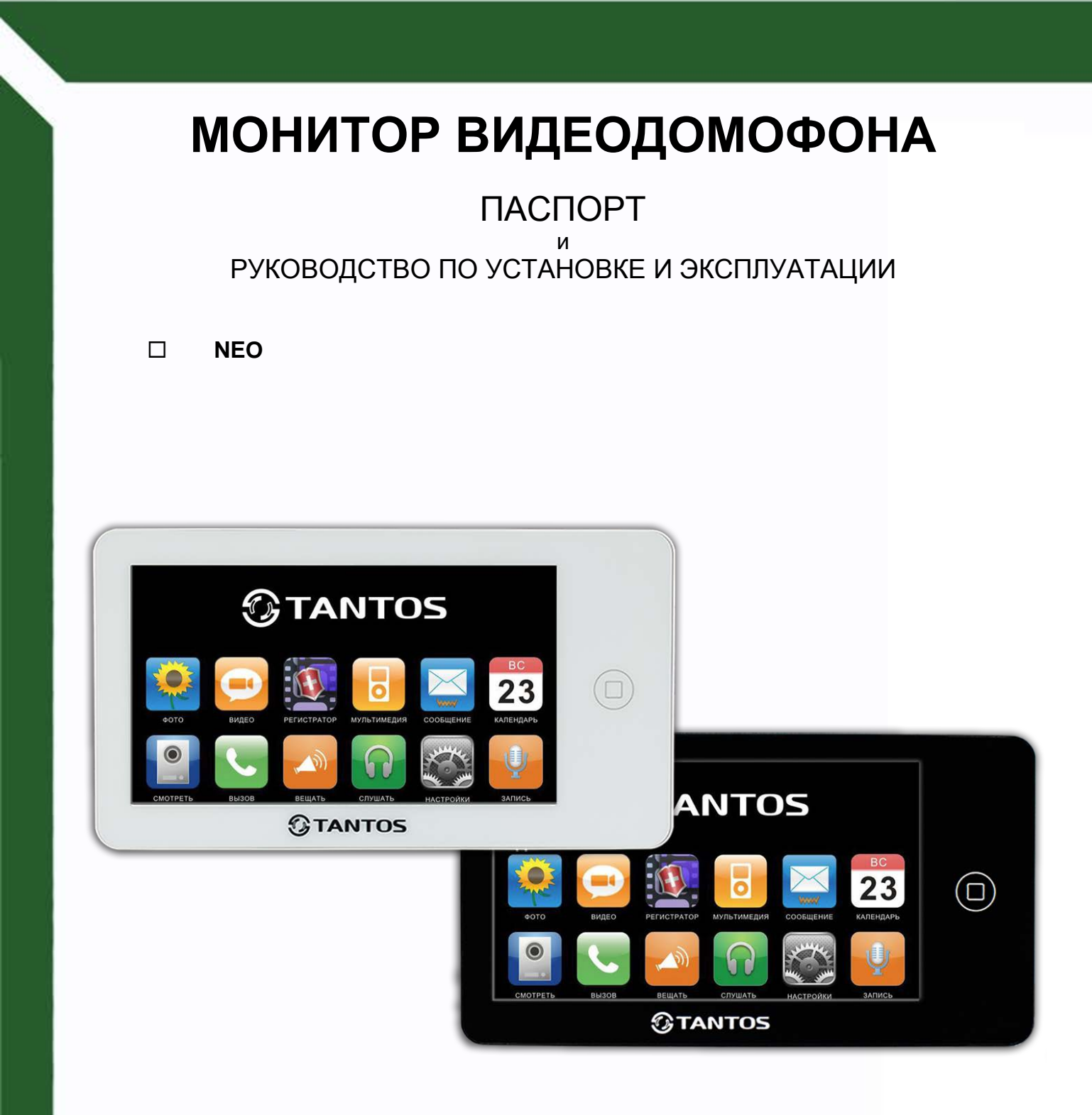

#### Версия ПО 3.28

Производитель оставляет за собой право вносить изменения в характеристики и функции изделия без предварительного уведомления, в целях повышения качества и производительности изделия.

Ŧ

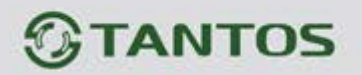

# Оглавление

| Замечания и предупреждения по безопасности использования | 1  |
|----------------------------------------------------------|----|
| Общие сведения и назначение изделия                      | 2  |
| Комплект поставки                                        | 3  |
| Функции и названия элементов монитора                    | 3  |
| Структурные схемы возможных подключений                  | 4  |
| Цветовая маркировка и назначение проводов шлейфов        | 5  |
| Схема подключения нескольких мониторов в одной системе   | 6  |
| Установка                                                | 8  |
| Управление монитором с помощью сенсорного экрана         | 9  |
| Работа с монитором                                       | 9  |
| Ответ на входящий вызов и открывание замка               | 9  |
| Режим просмотра                                          | 10 |
| Настройка громкости разговора                            | 10 |
| Настройка яркости, контраста и цвета                     | 11 |
| Адрес монитора                                           | 11 |
| Внутренний вызов на мониторы                             | 11 |
| Функция общего вызова                                    | 11 |
| Прослушивание мониторов                                  | 11 |
| Функция «Не беспокоить»                                  | 12 |
| Фотографирование                                         | 12 |
| Функция записи видео вручную                             | 12 |
| Функция видеорегистратора (DVR)                          | 12 |
| Автоответчик                                             | 13 |
| Изменение сообщения автоответчика                        | 14 |
| Сообщение для домочадцев                                 | 14 |
| Будильник и календарь                                    | 14 |
| Просмотр фото, видео, и файлов мультимедиа               | 15 |
| Удаление файла или папки                                 | 16 |
| Установка МРЗ мелодии для сигналов вызова или будильника | 16 |
| Регулировка громкости вызова                             | 17 |
| Основное меню монитора                                   | 17 |
| Описание значков основного меню                          | 18 |
| Системные настройки                                      | 19 |
| Меню инженерных настроек                                 | 22 |
| Обновление прошивки монитора                             | 22 |
| Рекомендации по выбору microSD карты                     | 23 |
| Основные технические характеристики                      | 24 |
| Правила хранения и транспортировки                       | 24 |
| Утилизация                                               | 24 |
| Техническое обслуживание                                 | 25 |
| Гарантийные обязательства                                | 25 |
| Сведения о сертификации                                  | 25 |

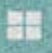

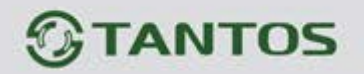

### Спасибо за приобретение нашей продукции.

Для предотвращения нанесения вреда здоровью и имуществу внимательно ознакомьтесь с данным разделом.

# Замечания и предупреждения по безопасности использования

#### При эксплуатации изделия запрещается:

- **1.** Устанавливать изделие в непроветриваемых нишах или замуровывать изделие в стену. Это может вызвать повреждение изделия или пожар.
- **2.** Самостоятельно разбирать, ремонтировать или модернизировать изделие. Это может вызвать поражение электрическим током, пожар или повреждение изделия.
- **3.** Подключать к изделию другие устройства без отключения питания. Это может вызвать повреждения устройств и изделия.
- **4.** Использовать изделия во влажных помещениях. Это может вызвать поражение электрическим током или пожар.
- **5.** Эксплуатировать изделие с поврежденным шнуром питания. Это может вызвать поражение электрическим током или пожар.
- **6.** Вставлять вилку в розетку влажными руками. Это может вызвать поражение электрическим током.
- **7.** Использовать воду или другие жидкости для чистки изделия. Используйте только сухую ткань, чтобы избежать поражения электрическим током.

#### Замечания по эксплуатации изделия:

- 1. Монитор при работе может быть теплым, это не является неисправностью изделия.
- 2. Выключайте питание, если изделие не используется длительное время.
- **3.** Избегайте попадания прямых солнечных лучей на изделие и не размещайте изделие вблизи нагревательных элементов.
- **4.** Избегайте попадания посторонних предметов в корпус изделия. Это может вызвать повреждение изделия.
- 5. Не размещайте какие-либо предметы на корпусе изделия.
- **6.** Если изделие издает странный шум, немедленно выньте вилку из розетки и обратитесь в сервисный центр.

Производитель не несет ответственности за любой вред, нанесенный вследствие неправильного использования изделия.

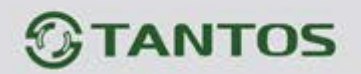

#### Общие сведения и назначение изделия

Монитор видеодомофона является устройством бытового назначения, который предназначен для установки внутри помещения для общения с посетителем через внешние вызывные панели, просмотра изображения от вызывных панелей или подключенных видеокамер, а также записи изображений от вызывных панелей или видеокамер на внутреннюю память или microSD карту. Несколько мониторов могут быть объединены в одну систему с адресным интеркомом между ними.

#### Монитор имеет следующие особенности:

- 7 дюймовый сенсорный цветной экран ЖКИ с разрешением 800х480 точек.
- Управление монитором с помощью сенсорного дисплея
- Поддержка работы с вызывными панелями и видеокамерами с форматом видеосигнала CVBS (PAL / NTSC).
- Управление замком двери через вызывную панель или непосредственно от монитора.
- Управление блоком управления ворот через специальное реле TS-NC05 или через дополнительный выход вызывной панели серии Stuart или iPanel2 на 2 и 4 абонента.
- Поддержка подключения 2 вызывных панелей, 2 видеокамер или 1 вызывной панели и 3 видеокамер, до 3 дополнительных мониторов (информацию о совместимых моделях мониторов смотрите на сайте <u>www.tantos.pro</u> в разделе часто задаваемых вопросов).
- Функция «Не беспокоить».
- Адресный интерком, функция общего вызова, функция прослушивания отдельного монитора.
- 6 мелодий вызова с возможностью установки разных мелодий для разных входов.
- Проигрыватель мелодий MP3.
- Возможность использования МРЗ файлов в качестве сигналов вызова и будильника.
- 6 будильников с возможностью установки различных циклов работы.
- 4 расписания уровня громкости вызова по времени.
- Отображение часов в дежурном режиме (кроме режима DVR).
- Голосовые сообщения для домочадцев и посетителей.
- Запись фото посетителя при вызове или вручную.
- Запись видео по движению по одному каналу в дежурном режиме или вручную по любому каналу.
- Возможность использования режима «Автоответчик» с записью видео и аудио сообщения от посетителя.

(Внимание: только при использовании в качестве основного монитора).

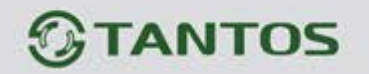

## Комплект поставки

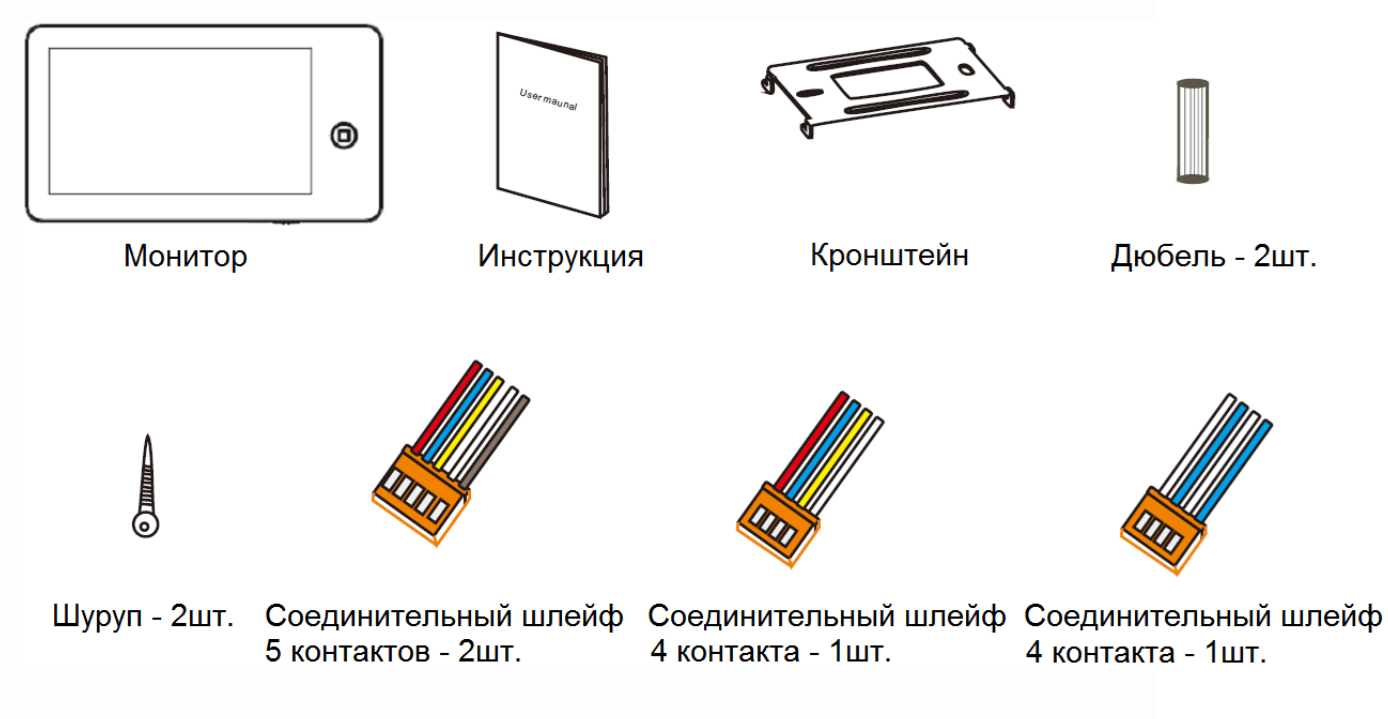

\*Комплект поставки может быть изменен производителем в любое время без предварительного уведомления.

# Функции и названия элементов монитора

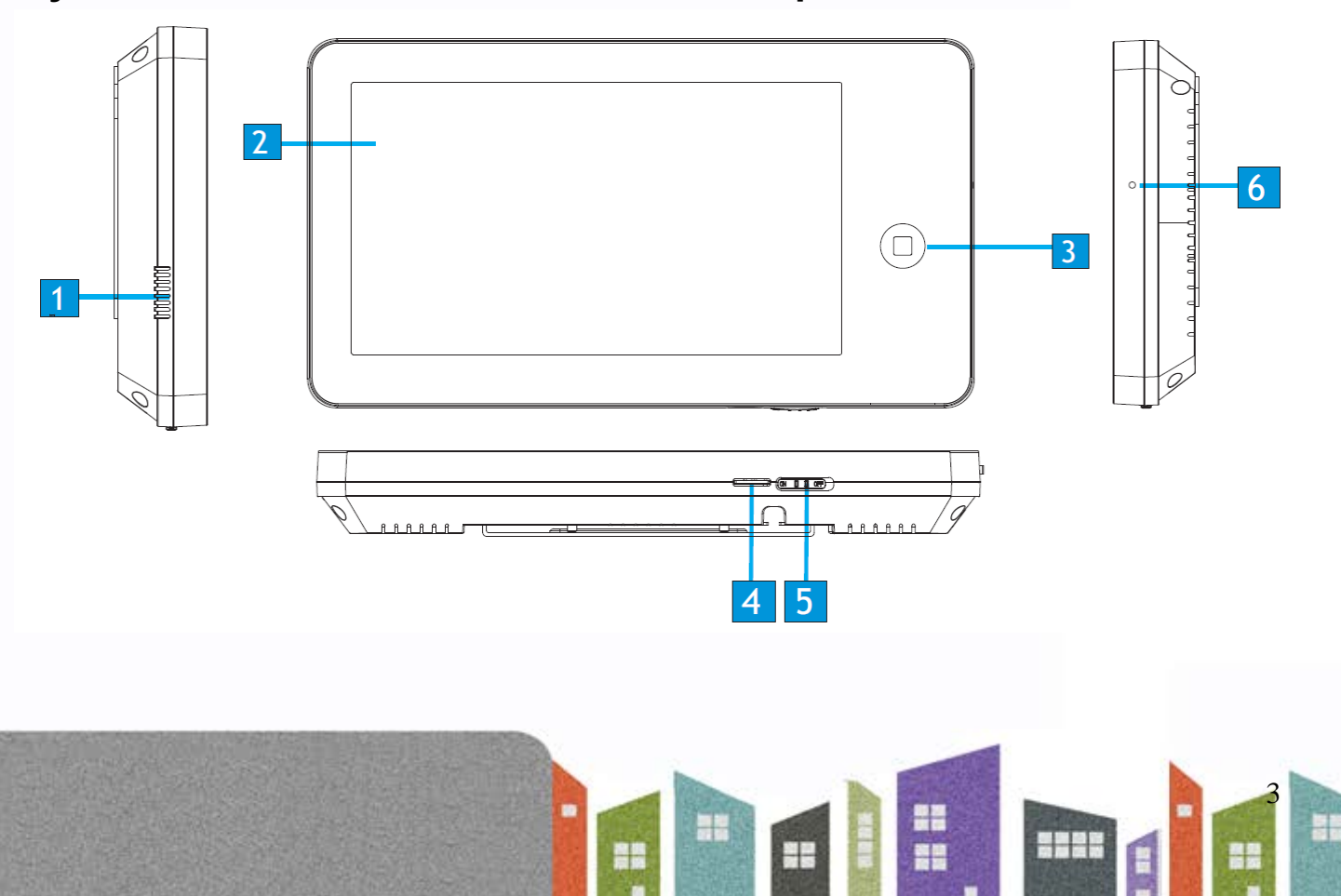

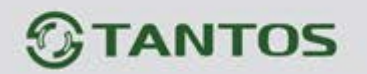

| N⁰ | Элемент                | Функция                                                                                      |
|----|------------------------|----------------------------------------------------------------------------------------------|
| 1  | Динамик                |                                                                                              |
| 2  | Экран                  |                                                                                              |
| 3  | Кнопка «Домой»         | Вход в системное меню<br>Кнопка мигает при наличии новых фото/видео записей<br>или сообщений |
| 4  | Слот для microSD карты |                                                                                              |
| 5  | Выключатель питания    |                                                                                              |
| 6  | Микрофон               |                                                                                              |

# Структурные схемы возможных подключений

### Подключение двух вызывных панелей

В системе может быть 1 основной монитор, 3 дополнительных монитора, 2 вызывных панели и 8 видеокамер.

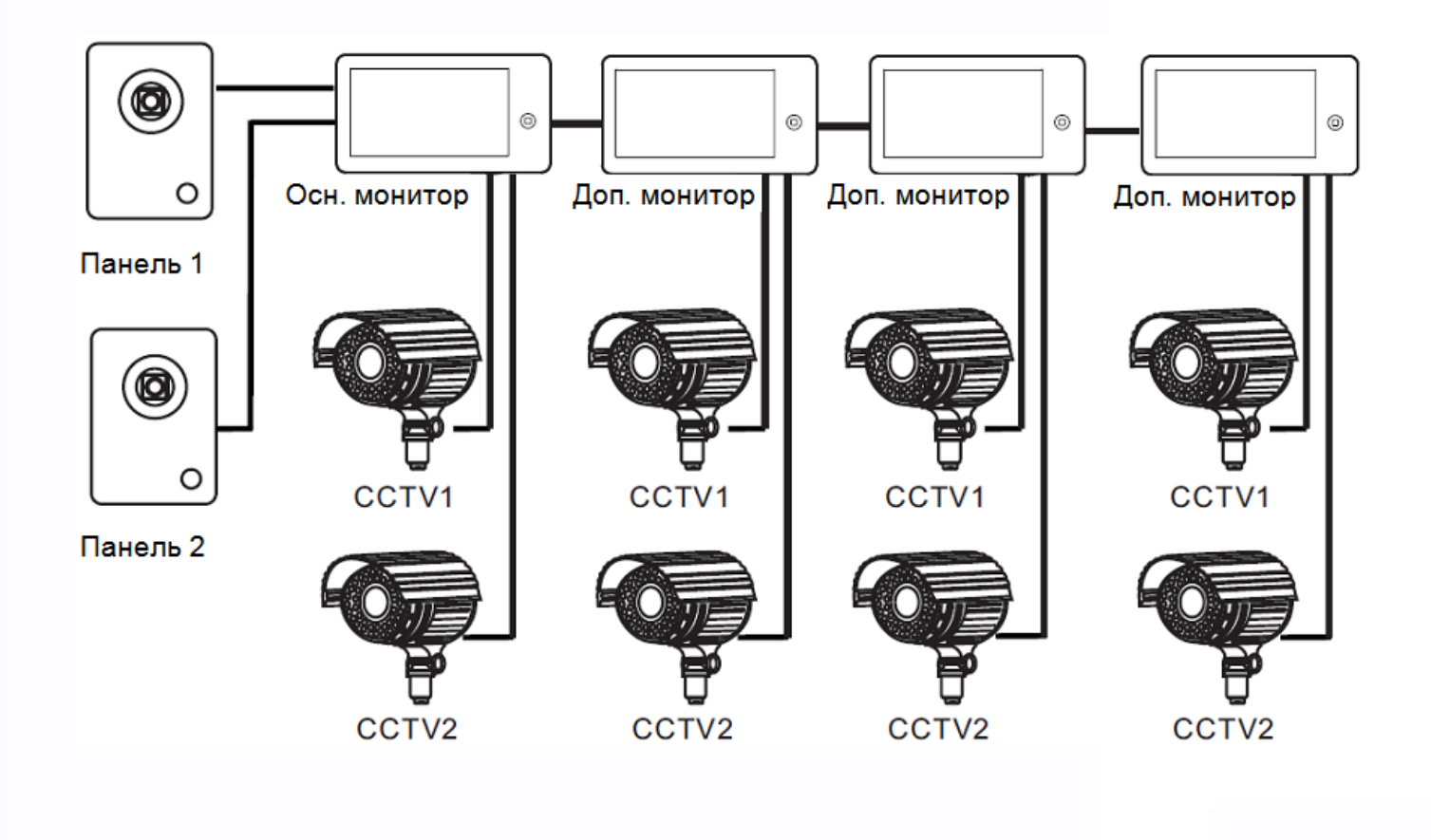

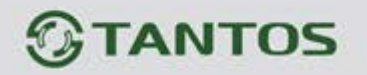

#### Подключение вызывной панели и видео камеры

В системе может быть 1 основной монитор, 3 дополнительных монитора, 1 вызывная панель и 9 видеокамер.

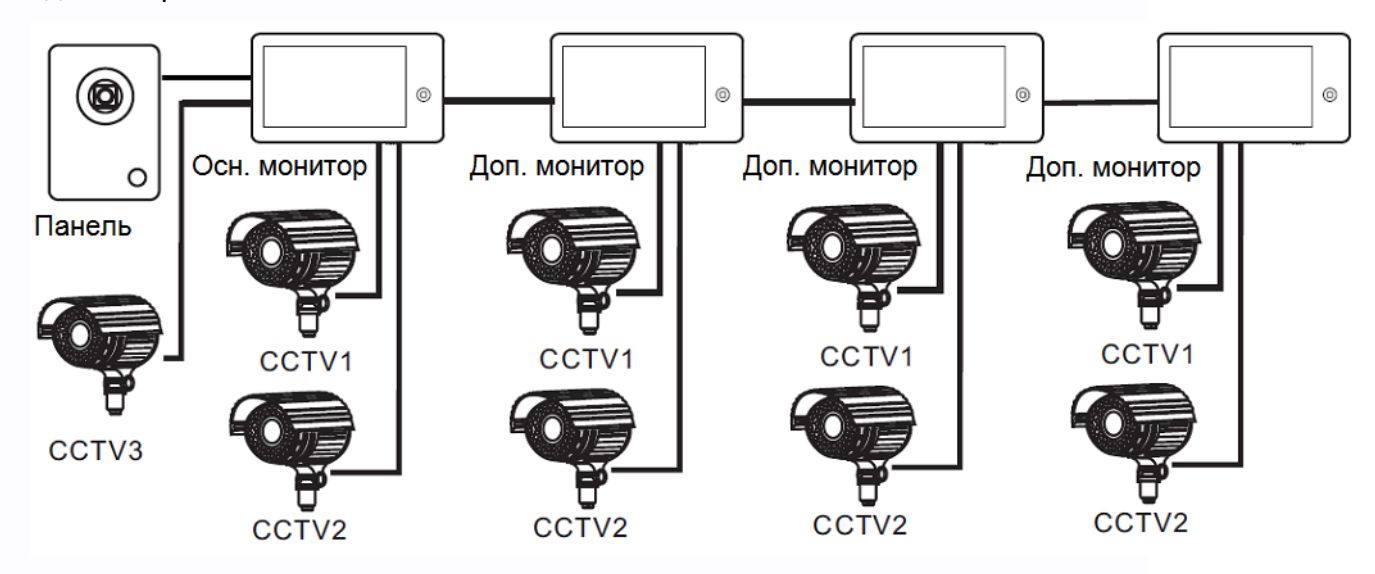

**Примечание:** В качестве дополнительных мониторов могут использоваться мониторы: серии Amelie, Lilu, Elly, Prime, Neo, Loki, Tango, Stark, Sherlock.

Вместо мониторов может быть подключена аудиотрубка TS-AD Tantos, для полноценной работы трубки рекомендуется осуществлять ее питание от БП TS-08 Slim (в комплект поставки трубки БП не входит, приобретается отдельно).

Ŧ

+

# Цветовая маркировка и назначение проводов шлейфов Цвет провода Шлейф панелей Шлейф интеркома

| цвет провода | шлемф напелей                                      | шлеиф интеркома |
|--------------|----------------------------------------------------|-----------------|
| Красный      | Аудио                                              | Аудио           |
| Синий Общий  |                                                    | Общий           |
| Желтый       | +12В питание вызывной панели Шина DA               |                 |
| Белый        | Видео                                              | Видео           |
| Коричневый   | Импульсный выход для<br>электромеханического замка | -               |

Шлейф дополнительных камер

| Цвет провода |              |
|--------------|--------------|
| Белый        | Видео вход 1 |
| Синий        | Общий        |
| Белый        | Видео вход 2 |
| Синий        | Общий        |

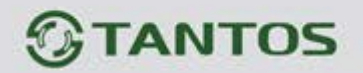

### Схема подключения нескольких мониторов в одной системе

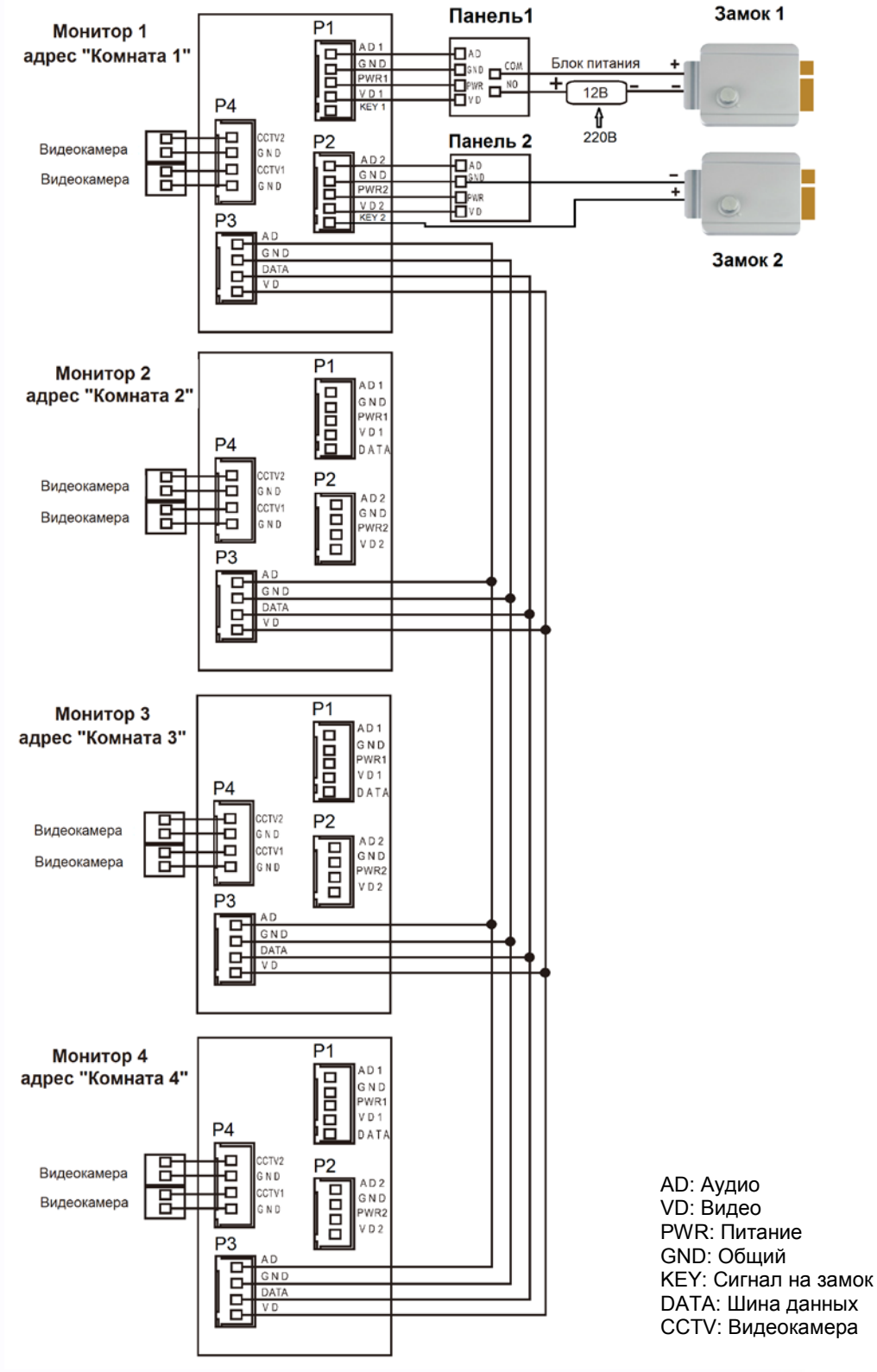

**Внимание:** На схеме показаны 2 возможных варианта подключения импульсного электромеханического замка. Какой вариант выбирать, зависит от применяемого оборудования, см. инструкцию на вызывную панель.

Ŧ

++

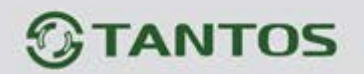

#### Примечания:

- 1. Во избежание неправильной работы и повреждения устройств внимательно изучите руководства по установке и подключению устройств.
- 2. Для исключения помех и искажений аудио и видеосигналов при подключении вызывных панелей рекомендуется использовать кабель типа КВК-В-2 2х0,75 кв. мм. или аналогичный с медными жилами и оплеткой.
- 3. Использование кабелей типа UTP/FTP, КСПВ или аналогичных, не предназначенных для передачи видеосигнала, может привести к помехам на изображении, а так же к односторонней слышимости из-за взаимопроникновения сигналов.
- Вызывные панели могут быть подключены только к основному монитору, имеющему адрес «Комната 1» (смотрите раздел «Адрес монитора»). При установке любого другого адреса, входы панелей не работают.
- 5. При подключении нескольких мониторов в одной системе во всех мониторах, кроме первого, необходимо изменить адрес устройства так, чтобы адреса не повторялись (смотрите раздел «Адрес монитора»).
- 6. Входы для подключения видеосигнала CCTV не транслируются по шине между мониторами, т.е. у каждого монитора может быть свой набор видеокамер. Если необходим просмотр видеокамер, подключенных к основному монитору, необходимо использовать видео распределители и дополнительные кабели для подключения данных камер к другим мониторам.
- 7. Видеокамеры должны иметь собственные источники питания.
- Подключение видеокамер должно производиться только коаксиальным кабелем с волновым сопротивлением 75 Ом. Выбор типа коаксиального кабеля должен осуществляться исходя из расстояния и затухания сигнала в кабеле.
- 9. При подключении электромеханического замка к вызывной панели требуется дополнительный блок питания или импульсный накопитель, соответствующий напряжению и току потребления замка. Схему подключения замка к вызывной панели смотри в инструкции на вызывную панель.

Внимание: Использовать питание вызывной панели для питания замка без дополнительных устройств запрещено.

- 10. Выход управления замком монитора КЕҮ является импульсным, т.е. при нажатии кнопки открывании замка через этот выход происходит разряд конденсатора 2200мкФ х 12В.
- 11. Для питания замка следует предусматривать отдельный кабель с сечением, соответствующим потребляемому замком току.

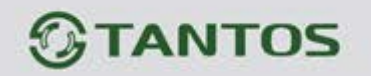

12. Для обеспечения возможности открывания ворот через реле TS-NC05 или панель серии Stuart или iPanel2 на 2 и 4 абонента смотрите схему подключения в инструкции на соответствующее устройство.

**Внимание:** Коммутируемый ток через реле TS-NC05 или дополнительный выход панели серии Stuart и iPanel2 на 2 и 4 абонента не может превышать 5 мА. При управлении устройствами, имеющими ток более указанного, необходимо использовать промежуточное реле с соответствующими характеристиками.

- 13. При подключении дополнительных устройств необходимо соблюдать полярность.
- 14. При использовании вызывных панелей или блоков сопряжения других производителей или серий **подключение должно производиться по назначению сигналов, а не по цветам проводов**, т.к. разные производители используют разные цветовые схемы.
- 15. Вызывные панели других производителей могут иметь несовместимость с монитором по аудиоканалу, что может приводить к появлению самовозбуждения, односторонней слышимости или отсутствию открывания замка. Неработоспособность изделий TM TANTOS с оборудованием других брендов не является гарантийным случаем.

### Установка

- 1. Не подключайте питание до окончания выполнения подключений.
- 2. Определите место установки монитора. Рекомендуемая высота установки монитора: 1,5 метра.
- 3. Снимите кронштейн с монитора.
- 4. Установите кронштейн монитора на стену.
- 5. Подключите кабели согласно приведенной ранее схеме.
- 6. Закрепите монитор на кронштейне.
- 7. Включите питание монитора после его установки и выполнения всех подключений.

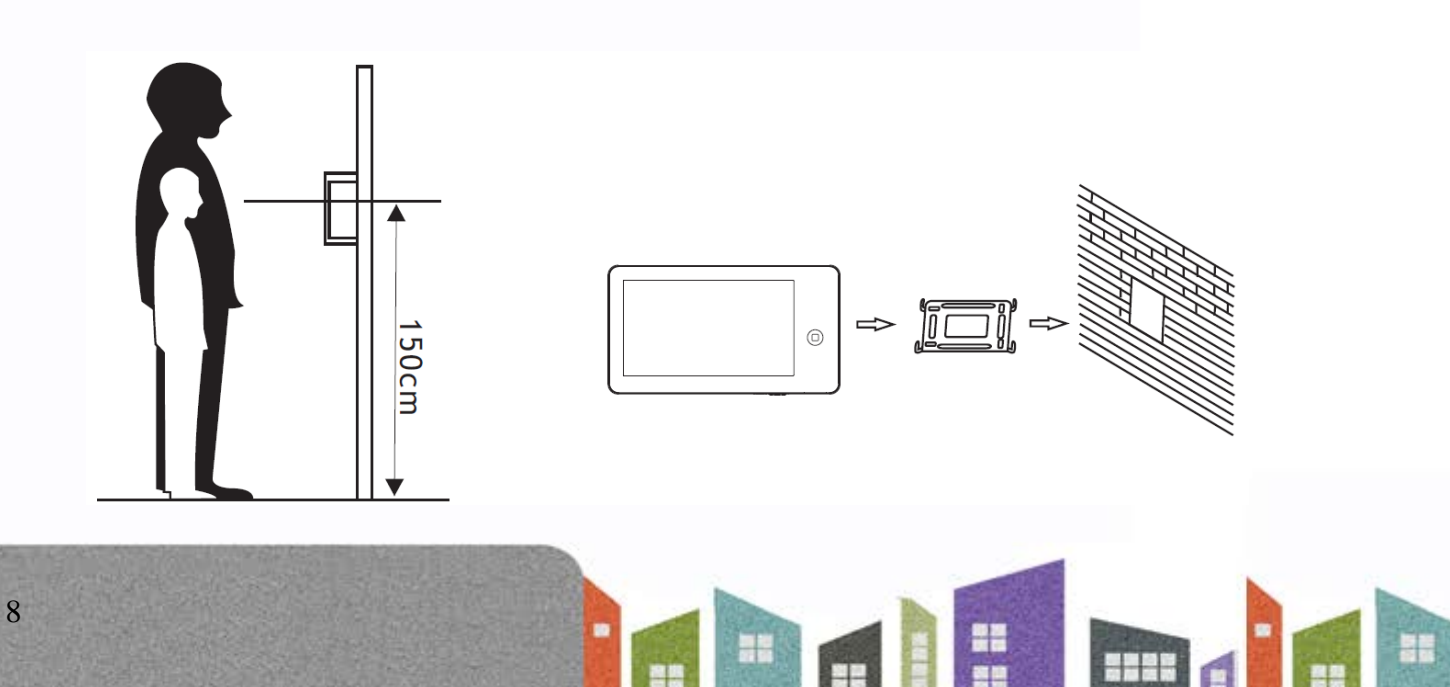

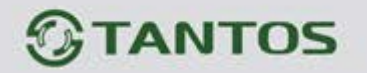

**Примечание:** Укорачивание или удлинение провода питания монитора и обрезание вилки 220В не снимает монитор с гарантии, если при монтаже были соблюдены правила соединения и изоляции проводов.

## Управление монитором с помощью сенсорного экрана

Для входа в основное меню нажмите кнопку 🙂

Монитор распознает следующие управляющие движения:

- 1. Клик: в основном меню, нажатие любой иконки открывает ее.
- 2. Взмах вверх: в системных настройках переход к следующей странице.
- 3. Взмах вниз: в системных настройках переход к предыдущей странице

#### При ответе или в режиме просмотра в правой части экрана отображается меню.

|           | Ответ                                  |
|-----------|----------------------------------------|
|           | Отбой                                  |
|           | Вызов/ Пересылка вызова                |
| $\square$ | Переключение между входами монитора    |
|           | Настройка параметров видео и громкости |
|           | Сделать фото                           |
| <b>D</b>  | Запись видео                           |
|           | Открыть замок                          |

## Работа с монитором

# Ответ на входящий вызов и открывание замка

При вызове с вызывной панели или с другого монитора в доме монитор будет выдавать сигнал

вызова. Нажмите значок 🔊 на экране для ответа на вызов.

Если вы не ответите на вызов, монитор перейдет в режим ожидания по окончании заданного времени звучания сигнала вызова.

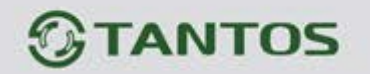

Во время вызова (если это разрешено в инженерном меню) или в режиме разговора с посетителем вы можете нажать значок Если в системе установлено более одного монитора, нажатие значка во время разговора позволяет переключить вызов на другой монитор в доме. При разговоре через интерком с другим монитором, если приходит вызов с вызывной панели, на экране появляется соответствующая

информация. Нажимая значок 🦾, вы можете начать разговор с посетителем у вызывной панели.

Нажатие значка во время разговора переключает экран на отображение другого канала для просмотра. При переключении на канал вызывной панели включается режим просмотра, для

продолжения разговора с посетителем нажмите 🔛

Длительность разговора 60 секунд.

Примечание: Если в инженерных настройках параметр «Время работы доп. реле» установлено

отличным от нуля, то вместо символа будет отображаться символ «Замок» открывает замок подключенный к реле вызывной панели или выходу КЕҮ1. Значок «Ворота» замыкает контакты электронного реле TS-NC05 или дополнительный выход у вызывной панели Stuart или iPanel2 на 2 и 4 абонента. Открывание ворот доступно при просмотре дополнительных видеокамер.

# Режим просмотра

Нажмите кнопку 🛈 для входа в меню, нажмите значок 🖭 для просмотра видео от вызывной

панели 1. Нажимайте значок 🖾 для переключения на следующий канал.

В режиме просмотра вы можете нажать значок 🖾 для разговора через вызывную панель и

можете нажать кнопку \_\_\_\_\_ для открывания замка двери.

Нажатие на любую точку изображения в режиме просмотра убирает панель управления и увеличивает изображение данной точки в 2 раза. Для возврата к нормальному отображению коснитесь экрана снова.

Время просмотра вызывных панелей 2 минуты, время просмотра видеокамер 4 часа.

# Настройка громкости разговора

В режиме разговора или интеркома нажмите кнопку В для входа в экран настройки громкости разговора. Нажимайте кнопки + или – для настройки громкости разговора.

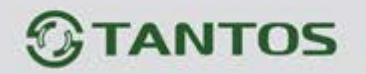

### Настройка яркости, контраста и цвета

Если экран включен, нажмите кнопку аля настройки громкости, нажмите ее еще раз для настройки яркости. Нажимайте кнопку настройки перехода к настройке контраста и цвета. Нажимайте кнопки + или – для настройки яркости, контраста или цвета.

# Адрес монитора

Если в системе установлено более одного монитора, всем дополнительным должен быть изменен адрес. Заводская установка адреса: «Комната 1». Можно установить значения «Комната 1 – 2 – 3 – 4». Основной монитор, к которому подключены вызывные панели, должен всегда иметь адрес «Комната 1».

Запрещается устанавливать одинаковый адрес для разных мониторов, система будет работать нестабильно. В случае совпадения адресов поле адреса в настройках подсвечивается красным.

# Внутренний вызов на мониторы

В режиме ожидания нажмите кнопку для входа в основное меню, затем нажмите значок сли у вас более 2 мониторов, нажмите на номер нужного монитора на экране.

## Функция общего вызова

Эта функция позволяет передать голосовую информацию на все мониторы в доме. В режиме ожидания нажмите кнопку , затем нажмите значок , на экране отобразится «ГРОМКАЯ СВЯЗЬ», мониторы в других комнатах отобразят «ГРОМКАЯ СВЯЗЬ ВКЛЮЧЕНА». Вы можете передать голосовое сообщение на все мониторы.

# Прослушивание мониторов

Для включения прослушивания другого монитора нажмите кнопку 🛈 для входа в меню, затем

нажмите значок . Если у вас более 2 мониторов, нажмите на номер нужного монитора на экране. На дисплее вашего монитора появится надпись «ПРОСЛУШИВАНИЕ». Максимальное время прослушивания – 8 часов.

При прослушивании пользователь слышит звуки из прослушиваемого помещения, но в прослушиваемом помещения не слышно звуков от прослушивающего монитора.

На прослушиваемом мониторе в момент прослушивания отображается надпись «ПРОСЛУШИВАЕТСЯ».

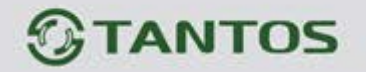

**Примечание:** В системных настройках мониторов, которые будут прослушиваться, нужно включить функцию «РЕЖИМ «ПРОСЛУШИВАНИЯ». Если вы хотите запретить прослушивание монитора, выключите функцию «РЕЖИМ «ПРОСЛУШИВАНИЯ»».

### Функция «Не беспокоить»

Вы можете использовать меню настроек для включения или выключения функции «Не беспокоить».

**Примечание:** Если функция «Не беспокоить» включена, монитор не выдает звукового сигнала при вызове, но при этом экран монитора включается.

### Фотографирование

- Автоматическое фотографирование: монитор может автоматически делать и сохранять фотографии по нажатию кнопки вызова на вызывной панели. Установите для функции «Количество автоматических снимков» в системных настройках значение 1, 2 или 3.
- Ручное фотографирование: в режиме разговора или просмотра нажмите значок для ручного фотографирования. На экране отобразится сообщение «ИЗОБРАЖЕНИЕ СОХРАНЕНО».

### Функция записи видео вручную

В режиме разговора или просмотра нажмите значок 📴 для записи видео вручную. Нажмите

значок еще раз для остановки записи. С вызывных панелей запись производится со звуком. Функцию записи видео работает только при установке в монитор microSD карты с объемом памяти более 2 ГБ.

### Функция видеорегистратора (DVR)

Монитор может, в дежурном режиме, автоматически записывать видеоролики по встроенному детектору движения, по одному каналу. Запись может производиться от любого источника видеосигнала – видеокамеры или панели, однако, в силу ряда причин, описанных в часто задаваемых вопросах на сайте <u>www.tantos.pro</u>, производить запись по сигналу от вызывной панели не рекомендуется. Детектор движения может срабатывать на включение освещения, солнечные блики, шум видеокамеры при недостаточной освещенности и т.д., ложные срабатывания при этом не являются неисправностью.

Для включения функции видеорегистратора (DVR):

Включите «ФУНКЦИЯ DVR» в системных настройках -> «НАСТРОЙКА DVR».

+

• Установите нужную чувствительность.

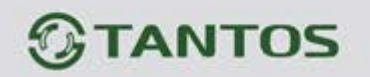

- Установите период, во время которого будет производиться запись. Если время начала и конца заданы одинаковыми, функция DVR будет активна 24 часа.
- Установите количество записываемых кадров секунду, разрешение и источник записи, а так же время отключение экрана после запуска DVR.
- При необходимости включите функцию включения экрана при срабатывании детектора движения. Время отображения соответствует времени записи роликов.

#### Работа видеорегистратора (DVR):

- После перехода монитора в режим ожидания, через 30 секунд монитор включает режим видеорегистратора, при этом на экране появляется надпись «DVR готов».
- По истечении времени установленного в пункте «Отключение экрана после» монитор должен погаснуть.

Внимание: При работающем видеорегистраторе часы не отображаются.

#### Примечания:

- Монитор ведет запись по обнаружению движения 2-х минутными роликами.
- Если были записаны подряд пять 2-х минутных роликов и движение не прекратилось (пауза между обнаружением движения менее 20 сек), будет записан 10-ти минутный ролик. Если после этого в течение 20 секунд не было обнаружения движения, следующий ролик будет опять 2-х минутный.
- Звук не записывается в режиме DVR.
- Функция видеорегистратора не будет работать, если объем microSD карты менее 2 ГБ. Для microSD карт 2 ГБ запись может вестись только со скоростью 1 кадр в секунду при разрешении 320х240. Для выбора других параметров смотри таблицы на стр. 23.
- Чтобы функция DVR работала с максимальными параметрами, используйте microSD карты с емкостью не менее 8 ГБ (но не более 32 ГБ).

**Важно!** В мониторе могут использоваться карты только формата SDHC, объемом не более 32 ГБ. Не используйте карты ниже Class 4, рекомендуется использовать microSD Class 6 и выше.

Если монитор периодически, без внешних воздействий, выводит надпись «DVR готов», то это чаще всего связано со сбоями ячеек SD карты, отформатируйте карту в мониторе, если перезагрузки DVR продолжатся, то замените карту.

## Автоответчик

Внимание: Функция доступна только для монитора с адресом «Комната 1».

Функция позволяет посетителю оставить видео сообщение, если никого нет дома. Для включения функции вы должны, перед уходом из дома, включить «АВТООТВЕТЧИК» в системных настройках.

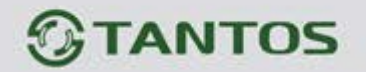

Когда посетитель нажимает кнопку вызова на панели, и никто не отвечает до истечения времени вызова, посетитель услышит системное сообщение «Hello, no one is at home at this moment, please leave a message after the tone» из панели, и у него будет 20 секунд, чтобы оставить сообщение для вас. Системное сообщение для посетителя может быть изменено (смотри следующий пункт).

## Изменение сообщения автоответчика

Если пользователь хочет изменить сообщения автоответчика на свои сообщения, он должен проделать следующее:

- Нажмите значок и и запишите сообщение, нажав кнопку , продиктовав его громко и четко. Нажмите значок еще раз для завершения записи. Нажмите кнопку для выхода из режима записи сообщений.
- Нажмите на значок, выберите аудио файл, который вы хотите сделать сообщением начала записи и нажмите значок 2 для вызова меню «НАСТРОЙКА СООБЩЕНИЯ АВТООТВЕТЧИКА».
- Выберите в пункте «ВОСПРОИЗВОДИТЬ» значения «ЗАПИСАННОЕ». В пункте «ТИП СООБЩЕНИЯ» выберите значение «СООБЩЕНИЕ НАЧАЛА ЗАПИСИ». При необходимости настройте громкость сообщения. Когда вы закончите настройки, нажмите «ПРИМЕНИТЬ» для подтверждения. Аналогичные операции можно произвести с другим сообщением для «СООБЩЕНИЯ ОКОНЧАНИЯ ЗАПИСИ».

### Сообщение для домочадцев

Вы можете записать аудио сообщение для членов вашей семьи. В режиме ожидания нажмите

кнопку 🛈 для входа в меню, нажмите значок 🌄 для начала записи сообщения и запишите сообщение, нажав кнопку 💽, продиктовав его громко и четко. Нажмите значок 💽 еще раз для завершения записи. Нажмите кнопку 💽 для выхода из режима записи сообщений. На значке

появится цифра не прослушанных сообщений.

### Будильник и календарь

Вы можете установить до 6 будильников на разные циклы повторения в системных настройках или через календарь, нажав изображение будильника в левом нижнем углу.

• Если хотя бы один будильник включен, значок будильника на календаре будет окрашен в красный цвет.

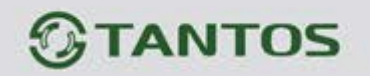

- Если будильник установлен на какой-то конкретный день в режиме однократно/месяц/год, то данный день в календаре подсвечивается синим, если выбран цикл неделя, то выбранные дни подсвечиваются красным.
- При срабатывании будильника вы можете выключить будильник, нажав значок в левом углу экрана календаря, или будильник автоматически выключится через 1 час.
- Время звучания будильника 30 секунд, если сигнал имеет продолжительное звучание, или время звучания сигнала, если оно короче 30 секунд.

# Просмотр фото, видео, и файлов мультимедиа

В режиме ожидания нажмите кнопку для перехода в главное меню. Если есть не просмотренные фото или видео файлы, их количество будет показано в правом углу значка, красным цветом. Все имена файлов содержат дату и время создания. Например, 2012-02-01 11:30:20 означает, что файл создан в 11:30:20, 1 февраля 2012.

Просмотр фото: Нажмите значок Е для просмотра файлов, выберите год и месяц, нажмите на имя файла, который вы хотите посмотреть.

• Нажимайте значки или или для просмотра изображений. Изображения будут автоматически меняться каждые 5 секунд.

• Если вы хотите выйти из просмотра, нажмите значок **Примечание:** Если microSD карта не вставлена, вы просматриваете фото из встроенной памяти, если microSD карта вставлена, вы просматривает фото с microSD карты.

**Просмотр видео:** Нажмите значок 🤐 для входа в список видео файлов, выберите файл для просмотра. Для воспроизведения, паузы или перехода к следующему файлу используйте кнопки меню под изображением: 2012-07-28 13:47-26

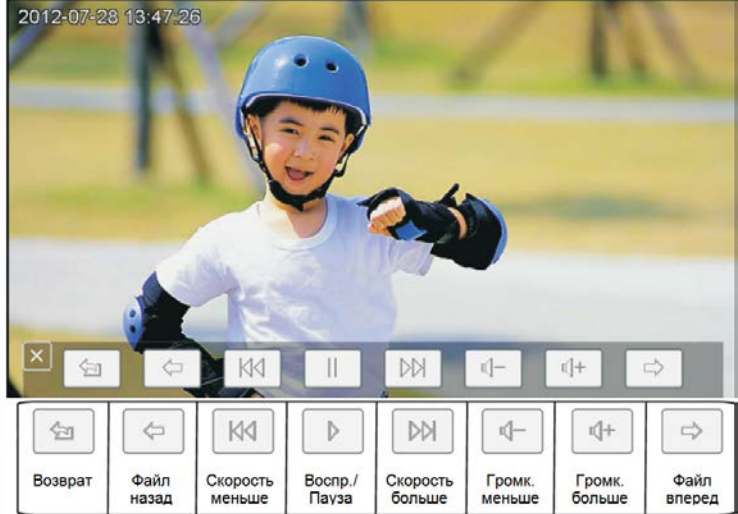

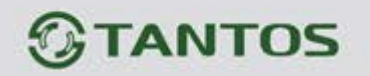

- Воспроизведение записей видеорегистратора: Нажмите значок М для просмотра записей, сделанных видеорегистратором. Далее действуйте, как описано ранее в пункте просмотр видео.
- Воспроизведение файлов мультимедиа: Нажмите значок 🧾 для просмотра изображений или прослушивания МРЗ файлов, записанных на microSD карту.

Для просмотра файлов JPG их следует записать в папку MULTIMEDIA\PICTURE, MP3 файлы записываются в папку MULTIMEDIA\MUSIC.

# Удаление файла или папки

Если вы хотите удалить файл или папку, вы можете выбрать файл или папку в списке и нажать

значок ——. Нажмите «СТЕРЕТЬ» для удаления выделенного файла или папки.

Примечание: Те же действия нужны для удаления фото, аудио и DVR файлов.

# Установка МРЗ мелодии для сигналов вызова или будильника

- Скопируйте на microSD карту файлы и папки из монитора (Настройка -> Копировать файлы на SD карту -> Копировать).
- 2. Выключите монитор.
- 3. Вытащите microSD карту из монитора и вставьте ее в кардридер компьютера.
- 4. Откройте содержимое съемного диска являющегося вашей microSD картой.
- 5. Откройте папку RingTones, Вы увидите вложенные папки AlarmClock, Door1, Door2.
- 6. Скопируйте в эти папки любимые мелодии (по одной в каждую) соответственно:
  - в папку AlarmClock для будильника
  - в папку Door1 для вызывной панели №1
  - в папку Door2 для вызывной панели №2
- 7. Вставьте microSD карту в монитор.
- 8. Включите монитор.

Примечание: Наличие МРЗ файла в папке отменяет установку мелодии в системных настройках,

т.е. мелодия МРЗ является приоритетной. Не записывайте более одного МРЗ файла в одну папку,

т.к. воспроизводится только один файл.

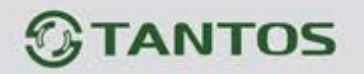

### Регулировка громкости вызова

Настройка уровня громкости вызова производится в системном меню в пункте «Расписание вызовов».

Монитор имеет возможность изменять громкость вызова в зависимости от времени. Доступно четыре свободно устанавливаемых периода времени, в каждом из которых может быть установлен собственный уровень громкости. Установка уровня громкости 00 равносильна включению режима «Не беспокоить».

## Установка пароля

На вход в системные настройки может быть установлен пароль. Пароль может содержать от 1 до 7 цифр. При включении опции использовать пароль не забудьте ввести его в следующем пункте меню. При утере пароля для получения информации о сбросе старого пароля и установки нового обратитесь в Техническую поддержку на сайте <u>www.tantos.pro</u>.

# Основное меню монитора

В режиме ожидания нажмите кнопку 🔘 для входа в меню, показанное на рисунке.

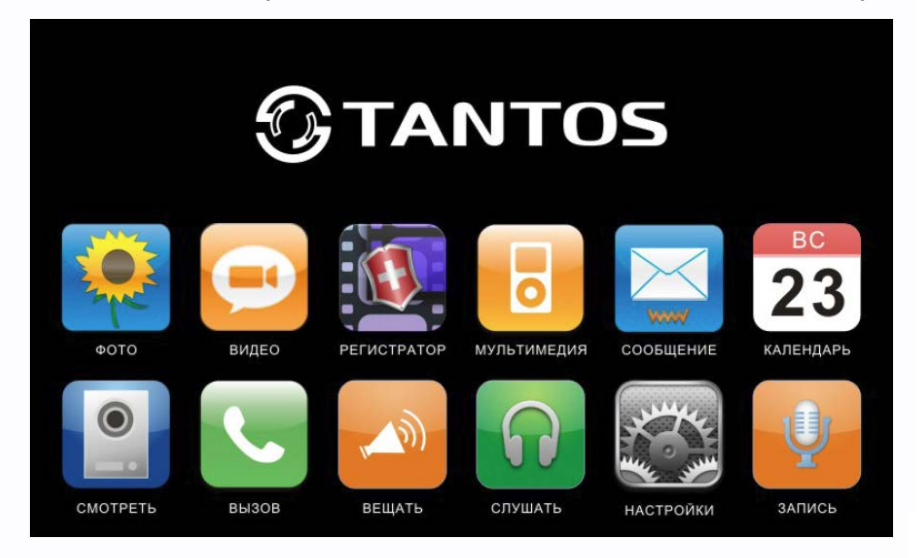

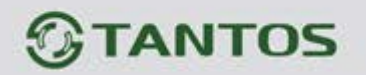

# Описание значков основного меню

| Значок                                  | Функция                                                                                                    | Примечание                                                                                            |
|-----------------------------------------|----------------------------------------------------------------------------------------------------|----------------------------------------------------------------------------------------------------|
|                                         | Просмотр/удаление фото.                                                                                          | Если есть новые/непросмотренные фото, их количество отображается в правом углу значка.                |
| Ð                                       | Просмотр/удаление видео.                                                                                         | Если есть новые/непросмотренные файлы<br>видео, их количество отображается в правом<br>углу значка.   |
|                                         | Просмотр/удаление<br>записей видео DVR.                                                                          |                                                                                                    |
| 0                                       | Просмотр/удаление фото,<br>сохраненных на SD карте.<br>Прослушивание/удаление<br>звуковых файлов на SD<br>карте. |                                                                                                    |
| X                                       | Прослушивание/удаление<br>аудио файлов.<br>Изменение сообщений<br>автоответчика.                                 | Если есть новые / не прослушанные файлы<br>аудио, их количество отображается в правом<br>углу значка. |
| Ų                                       | Запись сообщений.                                                                                                |                                                                                                    |
|                                         | Просмотр вызывных<br>панелей и видеокамер.                                                                       | Просмотр видео с панелей.                                                                             |
| 2                                       | Вызов                                                                                                    | Вход в режим пересылки вызовов.                                                                       |
| , M                                     | Вещание                                                                                                    | Общее оповещение на все мониторы.                                                                     |
| R                                       | Прослушивание других мониторов.                                                                                  | Вход в режим прослушивания других мониторов.                                                          |
| AND AND AND AND AND AND AND AND AND AND | Настройки                                                                                                    | Вход в системные настройки.                                                                           |

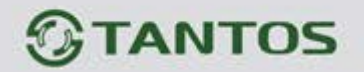

# Системные настройки

Нажмите значок 🖾 для входа в системные настройки.

| N⁰ | Параметр                   | Значения                                                       | Примечание                                                 |  |
|----|----------------------------|----------------------------------------------------------------|------------------------------------------------------------|--|
| 1  | ВРЕМЯ ЗВОНКА               | 10 c/15 c/20 c/25 c/30 c/ 35 c/ 40<br>c/ 45 c/50 c/ 55 c/ 60 c | Время сигнала вызова                                       |  |
|    |                            | НАЧАЛО ПЕРИОДА 1                                               | ЧАСЫ : МИНУТЫ                                              |  |
|    |                            | ГРОМКОСТЬ ПЕРИОДА 1                                            | 0-100%, установка 00 равносильно функции «Не беспокоить»   |  |
|    |                            | НАЧАЛО ПЕРИОДА 2                                               | ЧАСЫ : МИНУТЫ                                              |  |
| 2  | РАСПИСАНИЕ                 | ГРОМКОСТЬ ПЕРИОДА 2                                            | 0-100%, установка 00 равносильно функции «Не беспокоить»   |  |
| 2  | ВЫЗОВОВ                    | НАЧАЛО ПЕРИОДА 3                                               | ЧАСЫ : МИНУТЫ                                              |  |
|    |                            | ГРОМКОСТЬ ПЕРИОДА 3                                            | 0-100%, установка 00 равносильно функции «Не беспокоить»   |  |
|    |                            | НАЧАЛО ПЕРИОДА 4                                               | ЧАСЫ : МИНУТЫ                                              |  |
|    |                            | ГРОМКОСТЬ ПЕРИОДА 4                                            | 0-100%, установка 00 равносильно функции «Не беспокоить»   |  |
|    | МЕЛОДИЯ ЗВОНКА             | МЕЛОДИЯ ПАНЕЛИ 1                                               |                                                            |  |
|    |                            | МЕЛОДИЯ ПАНЕЛИ 2                                               | 00-06                                                      |  |
| 3  |                            | МЕЛОДИЯ ИНТЕРКОМА                                              |                                                            |  |
|    |                            | ПОВТОРЕНИЕ МЕЛОДИИ<br>ВЫЗОВА                                   | Сигнал вызова будет повторяться, если установлено значение |  |
|    |                            |                                                                |                                                            |  |
| 4  | РЕЖИМ «НЕ<br>БЕСПОКОИТЬ»   | 0                                                              | Монитор не будет выдавать сигналов<br>вызова               |  |
|    |                            | 0                                                              |                                                            |  |
| 5  | 5 РЕЖИМ<br>«ПРОСЛУШИВАНИЯ» |                                                                | Монитор можно прослушивать с других мониторов              |  |
| 6  | ЗВУК КНОПОК                | 0                                                              | Отключения звука нажатия на кнопки и листания экранов      |  |
| Ø  |                            |                                                                | Включение звука нажатия на кнопки и листания экранов       |  |
| 7  | ИМЯ ЗНАЧКА                 | 0                                                              | Названия значков не отображаются на<br>экране              |  |
| 1  |                            |                                                                | Названия значков отображаются на<br>экране                 |  |

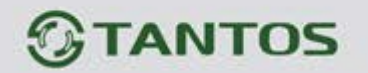

| N⁰ | Параметр         | Значения                               | Примечание                                                                    |
|----|------------------|----------------------------------------|-------------------------------------------------------------------------------|
|    | КОЛИЧЕСТВО       | ОТКЛЮЧЕНО                              | Нет автоматических снимков фото                                               |
|    |                  | 1                                      | Автоматически делается 1 снимок                                               |
| 0  | СНИМКОВ          | 2                                      | Автоматически делается 2 снимка                                               |
|    |                  | 3                                      | Автоматически делается 3 снимка                                               |
| 0  |                  | В ДЕЖУРНОМ РЕЖИМЕ                      | Включение или выключение подсветки                                            |
| 9  | подоветка кнопок | В РЕЖИМЕ DVR                           | кнопки «Домой» в различных режимах                                            |
| 10 | КОПИРОВАТЬ ФАЙЛЫ | OTMEHA                                 |                                                                               |
| 10 | HA SD KAPTY      | КОПИРОВАТЬ                             |                                                                               |
|    | HACTPOЙKИ DVR    | ФУНКЦИЯ DVR                            |                                                                               |
|    |                  | ЧУВСТВИТЕЛЬНОСТЬ<br>ДЕТЕКТОРА ДВИЖЕНИЯ | Определяет чувствительность детектора<br>движения для включения записи        |
|    |                  | ВРЕМЯ НАЧАЛА ЗАПИСИ                    | DVR начинает запись                                                           |
|    |                  | ВРЕМЯ ОКОНЧАНИЯ<br>ЗАПИСИ              | DVR заканчивает запись                                                        |
| 11 |                  | КОЛИЧЕСТВО<br>(КАДРОВ/СЕКУНДУ)         | 1/2/5/10 кадров/сек, зависит от емкости microSD карты, смотри стр. 30         |
|    |                  | РАЗРЕШЕНИЕ ЭКРАНА                      | 320x240 / 640x480 зависит от емкости microSD карты, смотри стр. 30            |
|    |                  | ОТКЛЮЧЕНИЕ ЭКРАНА<br>ПОСЛЕ             | Экран выключится после истечения<br>заданного времени                         |
|    |                  | ИСТОЧНИК ЗАПИСИ                        | Заводская установка Панель 1, можно выбрать другой источник записи            |
|    |                  | ВКЛ. ЭКРАН ПРИ ДЕТЕКЦИИ                | Заводская установка – выключено.<br>Включение экрана при детекции<br>движения |
| 10 |                  | ОТКЛЮЧЕН                               |                                                                               |
| 12 | ABTOOTBETYNK     | ВКЛЮЧЕН                                | Включает работу автоответчика                                                 |
| 13 | АДРЕС УСТРОЙСТВА | KOMHATA 1/2/3/4                        | Адрес будет отмечен красным, если два монитора имеют одинаковый адрес         |
| 14 |                  | СОСТОЯНИЕ ВХОДА 2                      | Переключение между названиями входа<br>ПАНЕЛЬ 2/ КАМЕРА 3                     |
|    | СОСТОЯНИЕ ВХОДА  | ПАНЕЛЬ 2 / КАМЕРА 3                    |                                                                               |
|    |                  | KAMEPA 1                               | Активация / деактивация входа                                                 |
|    |                  | KAMEPA 2                               |                                                                               |
| 15 | НАСТРОЙКА ЧАСОВ  | ДАТА: ГОД-МЕСЯЦ-ДЕНЬ                   |                                                                               |
| 10 |                  | ВРЕМЯ:ЧАСЫ:МИНУТЫ:СЕК.                 |                                                                               |

E

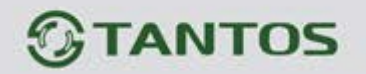

| N⁰          | Параметр                              | Значения                           | Примечание                                                                                                    |  |
|-------------|---------------------------------------|------------------------------------|----------------------------------------------------------------------------------------------------|--|
|             |                                       | БУДИЛЬНИК 1-6                      | Время каждого будильника<br>устанавливается независимо                                                                                                    |  |
|             |                                       | МЕЛОДИЯ БУДИЛЬНИКА                 | 00-06                                                                                                    |  |
|             |                                       | СОСТОЯНИЕ                          | Включен / Выключен                                                                                                    |  |
| 16          | УСТАНОВКА<br>БУДИЛЬНИКА               | ТИП ЦИКЛА ПОВТОРЕНИЯ               | ОДНОКРАТНО – один раз в заданное<br>время<br>НЕДЕЛЯ – каждую неделю в заданный<br>день, в заданное время<br>МЕСЯЦ – каждый месяц в заданный день,<br>в заданное время<br>ГОД – каждый год в заданный день, в<br>заданное время |  |
|             |                                       | ВРЕМЯ                              | Время будильника ЧЧ:ММ                                                                                                    |  |
|             |                                       | ДАТА                               | Для однократного повторения задается<br>ГГ:ММ:ДД<br>Для недельного повторения задаются дни<br>недели<br>Для месячного повторения задается день<br>Для годового повторения задается месяц<br>и день                             |  |
| ОТОБРАЖЕНИЕ |                                       | ДА                                 | Включение отображения даты / времени                                                                                                    |  |
| 17          | ЧАСОВ В РЕЖИМЕ<br>ОЖИДАНИЯ            | HET                                | на экране в режиме ожидания.<br>Внимание: при работе DVR часы не<br>отображаются.                                                                                                    |  |
| 18          | ФОРМАТ СИСТЕМЫ                        | ФОРМАТИРОВАТЬ<br>ВНУТРЕННЮЮ ПАМЯТЬ | Очистка внутренней памяти монитора                                                                                                    |  |
|             |                                       | ФОРМАТИРОВАТЬ SD КАРТУ             | Очистка SD карты                                                                                                    |  |
| 19          | ВЕРСИЯ<br>ПРОГРАММНОГО<br>ОБЕСПЕЧЕНИЯ |                                    | Отображение версии прошивки ПО                                                                                                    |  |
| 20          | УСТАНОВИТЬ<br>ФОНОВОЕ<br>ИЗОБРАЖЕНИЕ  | РИСУНОК 1;<br>ЦВЕТ 1/2/3/4/5/6/7   | Устанавливает цвет фона при работе<br>интеркома                                                                                                    |  |
|             |                                       | Выключен                           | Установка по умолчанию                                                                                                    |  |
| 21          | ИСПОЛЬЗОВАТЬ<br>ПАРОЛЬ                | Включен                            | Включает использование пароля для входа в системные настройки                                                                                                    |  |
| 22          | ВВЕДИТЕ ПАРОЛЬ                        | Ввод от 1 до 7 цифр пароля         | Функция активна при включенной функции «ИСПОЛЬЗОВАТЬ ПАРОЛЬ»                                                                                                    |  |
|             | ВОССТАНОВИТЬ                          | ОТМЕНА                             |                                                                                                    |  |
| 23          | ЗАВОДСКИЕ<br>НАСТРОЙКИ                | восстановить                       | Восстановление заводских установок настроек монитора                                                                                                    |  |
| 24          | ЯЗЫК                                  |                                    | Выбор языка меню                                                                                                    |  |

-

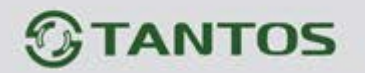

### Меню инженерных настроек

Для входа в инженерные настройки: выключите питание монитора не менее чем на 1 минуту и

включите его. Во время окна приветствия нажмите на кнопку <sup>(D)</sup> и удерживайте ее до появления окна инженерных настроек.

Настройка Описание Обновление программного 1 Вы можете обновить прошивку монитора обеспечения Время открывания замка двери. Допустимые значения 1-2 Время открытия замка 10 секунд. Заводская установка: 1 с. Если функция включена, нажатие кнопки открывания Открывание замка в режиме 3 замка двери во время просмотра будет открывать замок просмотра двери. 0-25 секунд. Дополнительное реле отключено, если задано значение 0. Значение 0,1-25 секунд разрешает Время работы 4 работу дополнительного реле (электронное реле TSдополнительного реле NC05 или второй выход панели Stuart) и устанавливает для него время замыкания контактов. Установите цифру 1 при использовании электронного реле TS-NC05 или панели Stuart. Режим работы 5 дополнительного реле Установите цифру 2 при использовании панели iPanel2 на 2, 4 абонента. 6 Ввод пароля для входа в системные настройки Введите пароль

**Внимание:** Изменяйте инженерные настройки только в случае уверенности в том, что изменяемые параметры не нанесут вреда подключенному оборудованию.

### Обновление прошивки монитора

Пользователи могут обновить прошивку монитора на более новую версию, если она доступна на сайте <u>www.tantos.pro</u> на странице данного монитора, в разделе «СОФТ».

Выполните следующее:

- Скачайте архив с прошивкой.
- Вставьте microSD карту в картридер компьютера.
- Извлеките из архива «имя монитора.rar» папку UPGRADE и скопируйте ее на SD карту.
- При ВЫКЛЮЧЕННОМ питании монитора вставьте microSD карту в слот монитора.
- Включите питание.
- Войдите в меню инженерных настроек и выберите пункт обновления прошивки в меню.

**Внимание:** Не отключайте питание во время процесса обновления прошивки, монитор может выйти из строя и потребует ремонта в сервисном центре.

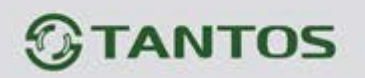

# Рекомендации по выбору microSD карты

#### Внимание!

- 1. Монитор поддерживает карты только формата SDHC. Перед началом использования microSD карты, она должна быть отформатирована в мониторе.
- 2. Если монитор перезагружается при вызове или обращении к microSD карте, то отформатируйте карту в мониторе, если перезагрузки продолжатся, замените карту.
- 3. Для записи фото или видео с наилучшим разрешением рекомендуется использовать microSD карты емкостью 16 ГБ или 32 ГБ. Карты большего объема не поддерживаются.
- 4. Рекомендуется использовать microSD не ниже Class 6. Не используйте карты ниже Class 4.
- 5. Не рекомендуется использовать microSD карты, бывшие в употреблении в других устройствах. Такие карты могут содержать сбойные ячейки памяти, которые могут приводить к неустойчивой работе монитора, вплоть до его перезагрузки.

#### Функция фото

| Место хранения        | Разрешение | Количество фото                  |
|-----------------------|------------|----------------------------------|
| Внутренняя память     | 320x240    | Не менее 64                      |
| Внешняя microSD карта | 640x480    | Зависит от емкости microSD карты |

#### Функция записи видео (в ручном режиме или в режиме автоответчика)

| Емкость microSD карты | Разрешение | Скорость кадров |
|-----------------------|------------|-----------------|
| 1 ГБ                  | 320x240    | 2               |
| 2 ГБ                  | 320x240    | 5               |
| 4 ГБ                  | 320x240    | 10              |
| Более 8 ГБ            | 640x480    | 10              |
|                       |            |                 |

#### Функция видеорегистратора

| Емкость карты | Разрешение                    | Скорость кадров/сек | Время постоянной записи                      |
|---------------|-------------------------------|---------------------|----------------------------------------------|
| Менее 2 ГБ    | Не поддерживается функция DVR |                     |                                              |
| 2 ГБ          | 320x240                       | 1                   | Более 24 ч                                   |
| 4 ГБ          | 320x240                       | 1,2,5               | Если 1 кадр в секунду, то более<br>48 часов  |
| 8 ГБ          | 320x240                       | 1,2,5,10            | Если 1 кадр в секунду, то более<br>96 часов  |
| Более 16 ГБ   | 320х240 или 640х480           | 1,2,5,10            | Если 1 кадр в секунду, то более<br>192 часов |

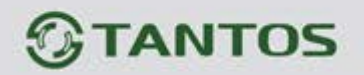

#### Примечание:

- Время записи видео зависит от содержания записи. В худших условиях карта 2 ГБ может записывать видео 320х240 при 1 кадре в секунду 28 часов, в лучших условиях время записи может быть более 72 часов.
- 2. При записи собственных сообщений пользователем рекомендуемое время сообщения должно составлять менее 20 секунд, в противном случае при форматировании SD карты файл будет удален.

| N⁰ | Параметр            | Значение                      |
|----|---------------------|-------------------------------|
| 1  | Дисплей, разрешение | 7 дюймов, 800х480             |
| 2  | Формат видеосигнала | CVBS (PAL / NTSC)             |
| 3  | Питание             | 100-240 В, 50-60 Гц           |
| 4  | Потребление         | не более 9Вт, ожидание 2,6 Вт |
| 5  | Рабочая температура | От 0 до +40 град.С            |
| 6  | Рабочая влажность   | 0-95%                         |
| 7  | Тип связи           | Без трубки                    |
| 8  | Размеры             | 210 х 116 х 25 мм             |
| 9  | Bec                 | 470 г                         |

#### Основные технические характеристики

\*Содержание драгоценных материалов: не требует учёта при хранении, списании и утилизации.

### Правила хранения и транспортировки

Хранение изделия в потребительской таре должно соответствовать условиям хранения 1 по ГОСТ 15150-69. В помещениях для хранения изделия не должно быть паров кислот, щёлочи, агрессивных газов и других вредных примесей, вызывающих коррозию.

Устройства в транспортной таре перевозятся любым видом крытых транспортных средств, в соответствии с требованиями действующих нормативных документов.

## Утилизация

Изделие можно утилизировать как бытовую технику без принятия специальных мер защиты окружающей среды.

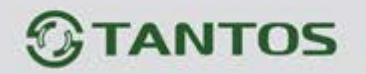

### Техническое обслуживание

Техническое обслуживание изделия должно проводиться не реже одного раза в год.

Ежегодные работы по техническому обслуживанию включают:

- а) проверку работоспособности изделия, согласно инструкции по монтажу;
- б) проверку целостности корпуса изделия, надёжности креплений, контактных соединений;
- в) очистку корпуса изделия от пыли и грязи.

### Гарантийные обязательства

Изготовитель гарантирует соответствие изделия требованиям эксплуатационной документации при соблюдении потребителем правил транспортирования, хранения, монтажа и эксплуатации.

Средний срок службы изделия – не менее 5 лет.

Гарантийный срок эксплуатации – 12 месяцев с даты приобретения.

При отсутствии документа, подтверждающего факт приобретения, гарантийный срок исчисляется от даты производства.

Год и месяц производства указаны в серийном номере устройства.

### Сведения о сертификации

Изделие соответствует требованиям технических регламентов Таможенного союза ТР ТС 020/2011 и ТР ТС 004/2011.

#### Сделано в Китае

Изготовитель:

Гонконг Еалинк Технолоджи, ЛТД. Город Шеньчжэн, район Лунган, улица Бантиан, Гэлэкси Уорлд Тауэр Ф, этаж 21

Импортер:

ООО "Логист", 109156, г. Москва, ул. Саранская, дом 4/24, помещение XV, офис 2 Тел.: (495) 739-22-83, http://www.tantos.pro, E-mail: info@tantos.pro

Параметры и характеристики изделия могут меняться без предварительного уведомления. Актуальные версии инструкций для монитора и приложения смотрите на сайте <u>www.tantos.pro</u> на странице монитора.

FHI